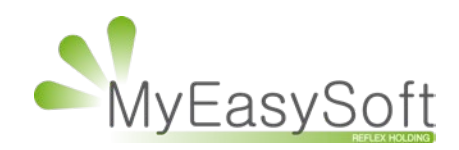

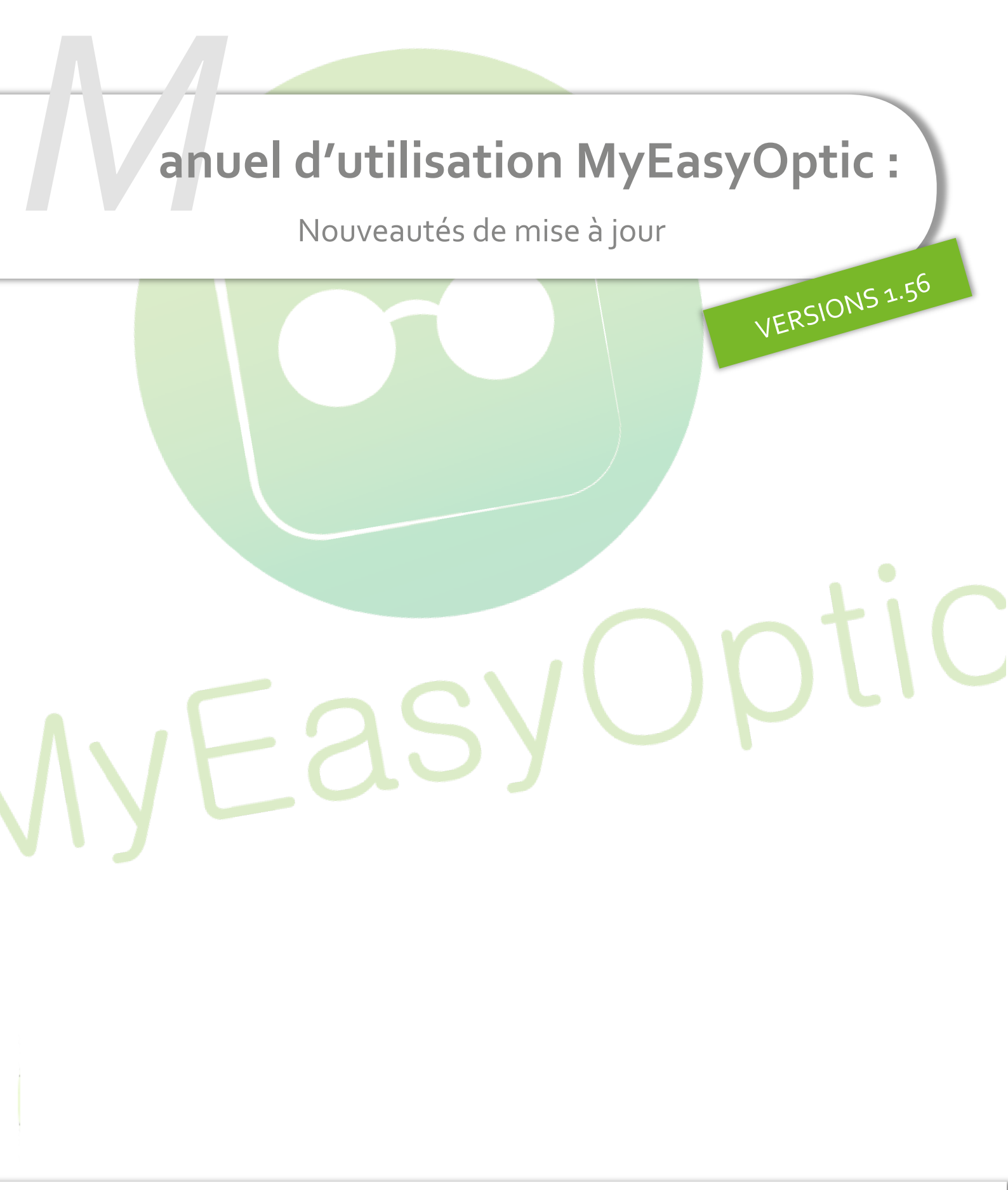

MyEasySoft - <u>www.myeasyoptic.com</u>- date 2022

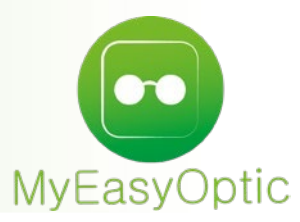

# Manuel d'utilisation : Nouveautés de mise à jour

# **FICHE CLIENT :**

• L'affichage du bouton « détail » a évolué, afin de signaler à l'utilisateur une valeur manquante

| B Œil Droit                             | $\overline{}$ |
|-----------------------------------------|---------------|
| +1,00 Cyl. Cyl. Axe Add. Add. 70 Ø2 ESS | OU            |
| 🔍 🕂 Advans Fit Orma Cz Rock             | 151,00        |

Icone grise 🖶 : indique que la saisie du verre a été réalisée manuellement (sans choisir dans un catalogue EDI)

Icone verte 🖶 : indique que le choix du verre a été fait en passant par un catalogue EDI, et que le verre ne possède aucun supplément ne nécessitant des mesures spécifiques.

Icone orange 🖶 : indique que le choix du verre a été fait en passant par un catalogue EDI, et que le verre possède des suppléments nécessitant la saisie de mesures spécifiques.

• Refonte de l'écran [détail visite]

Les suppléments « spéciaux » sont classés par type sur des onglets, et intégrés dans une seule et même fenêtre.

Si des valeurs sont manquantes, une indication orange le signale

| Type vision                                                                                                    | Écarts & Hauteurs                                                                       |                       | (i) Fichiers                                                                                                    |                                                                                       | <ul> <li>1/0 </li> <li>•</li> </ul> |
|----------------------------------------------------------------------------------------------------|-----------------------------------------------------------------------------------------|-----------------------|----------------------------------------------------------------------------------------------------|---------------------------------------------------------------------------------------|-------------------------------------|
| Vision de loin 🔻                                                                                                    | VL OP OC<br>VP OD OG                                                                    | HT <mark>od og</mark> | Nom                                                                                                    | <b>Type</b><br>(Aucun document lié)                                                   | Date                                |
| Œil Droit : 7                                                                                                    | 792640                                                                                  |                       | Œil Gauche :                                                                                                    | 792640                                                                                |                                     |
| Sphère +1,00<br>Diam. 70 Fourn<br>Advans Fit Orma<br>• Précal – in                                                                 | nisseur ESS Fab. ESS Typ<br>Cz Rock<br>complet                                          | De OU                 | Sphère +1,50<br>Diam. 70 Fournis<br>Advans Fit Orma C<br>• Précal – inco                                                                                                    | sseur ESS Fab. ESS Type Ol<br>z Rock<br>omplet                                        | U                                   |
| Mesures p     Prisme sta     Verre perso                                                                                           | ersonnalisé PMS – incomple<br>ndard – incomplet                                         | Précalibrage          | <ul><li>Mesures per</li><li>Prisme stand</li></ul>                                                                                                    | sonnalisé PMS – incomplet<br>dard – incomplet                                         |                                     |
| Mesures prisme sta     Prisme sta     Verre perso     Œil Droit                                                                    | ersonnalisé PMS – incomple<br>ndard – incomplet<br>onnalisé                             | t 💶 🌓 Précalibrage    | Mesures per     Prisme stand     Ceil Gauche                                                                                                    | sonnalisé PMS – incomplet<br>dard – incomplet                                         |                                     |
| Mesures prisme sta     Prisme sta     Verre perso     Cil Droit                                                                    | ersonnalisé PMS – incomple<br>ndard – incomplet<br>onnalisé<br>•œil                     | Précalibrage          | Mesures per     Prisme stand     Ceil Gauche Distance verre                                                                                                    | sonnalisé PMS – incomplet<br>dard – incomplet<br>Prisme<br>e-œil                      | mm                                  |
| Mesures prisme sta     Prisme sta     Verre perso     Ceil Droit Distance verre- Inclinaison                                       | ersonnalisé PMS – incomple<br>Indard – incomplet<br>onnalisé<br>•œil                    | Précalibrage          | Mesures per     Prisme stand     Ceil Gauche     Distance verre     Inclinaison                                                                                                    | sonnalisé PMS – incomplet<br>dard – incomplet<br>Prisme<br>e-œil                      | <mark></mark> mm                    |
| Mesures pr     Prisme sta     Verre perso     Cil Droit Distance verre- Inclinaison Salbe                                          | ersonnalisé PMS – incomple<br>indard – incomplet<br>onnalisé<br>•œil                    | Précalibrage          | <ul> <li>Mesures per</li> <li>Prisme stand</li> <li>CEil Gauche</li> <li>Distance verre</li> <li>Inclinaison</li> <li>Galbe</li> </ul>                                                            | sonnalisé PMS – incomplet<br>dard – incomplet<br>Prisme<br>e-œil                      | mm<br>o                             |
| Mesures prisme sta     Prisme sta     Verre perso     Cil Droit Distance verre- Inclinaison Galbe Distance de lec                  | ersonnalisé PMS – incomple<br>indard – incomplet<br>onnalisé<br>•œil<br>ture            | Précalibrage          | <ul> <li>Mesures per</li> <li>Prisme stand</li> <li>Œil Gauche</li> <li>Distance verre</li> <li>Inclinaison</li> <li>Galbe</li> <li>Distance de le</li> </ul>                                     | sonnalisé PMS – incomplet<br>dard – incomplet<br>Prisme<br>e-œil                      | mm<br>o<br>mm                       |
| Mesures prisme sta     Prisme sta     Verre perso     Ceil Droit Distance verre- Inclinaison Galbe Distance de lecc Longueur de co | ersonnalisé PMS – incomple<br>indard – incomplet<br>on nalisé<br>•œil<br>ture<br>puloir | Précalibrage          | <ul> <li>Mesures per</li> <li>Prisme stand</li> <li>CEil Gauche</li> <li>Distance verre</li> <li>Inclinaison</li> <li>Galbe</li> <li>Distance de le</li> <li>Longueur de comparatories</li> </ul> | sonnalisé PMS – incomplet<br>dard – incomplet<br>Prisme<br>e-œil<br>ecture<br>souloir | mm<br>o<br>mm<br>mm                 |

• Possibilité d'associer à l'équipement une fiche précalibrage, et/ou un fichier de forme OMA, provenant de votre palpeur.

| Fic         | chiers                                    |            |                          | 1/1               | • •           |
|-------------|-------------------------------------------|------------|--------------------------|-------------------|---------------|
|             | Nom                                       | Ту         | pe                       | Date              |               |
| PMS_        | 4069427.OMA                               | Fichier fo | rme                      | 07/03/2022        | 0 -           |
| VISIT       | E_PRECALIB                                | Fiche de   | précalibr                | 07/03/2022        | $\overline{}$ |
| Sph<br>Diai | Ajo<br>Type :<br>Nouveau nom<br>fichier : | ut d'u     | un fick<br>iche de préca | nier<br>librage → |               |
| Adva        | Fichier :                                 | fer        | mer                      |                   |               |

• Ajout de la visualisation des fichiers de forme OMA, associés à un équipement.

| Fichiers        |                    | ③ 1\1      | •                       |
|-----------------|--------------------|------------|-------------------------|
| Nom             | Туре               | Date       |                         |
| DIVERS_FULL COL | Fichier forme      | 07/03/2022 | 0 -                     |
| VISITE_PRECALIB | Fiche de précalibr | 07/03/2022 | $\overline{\mathbf{O}}$ |

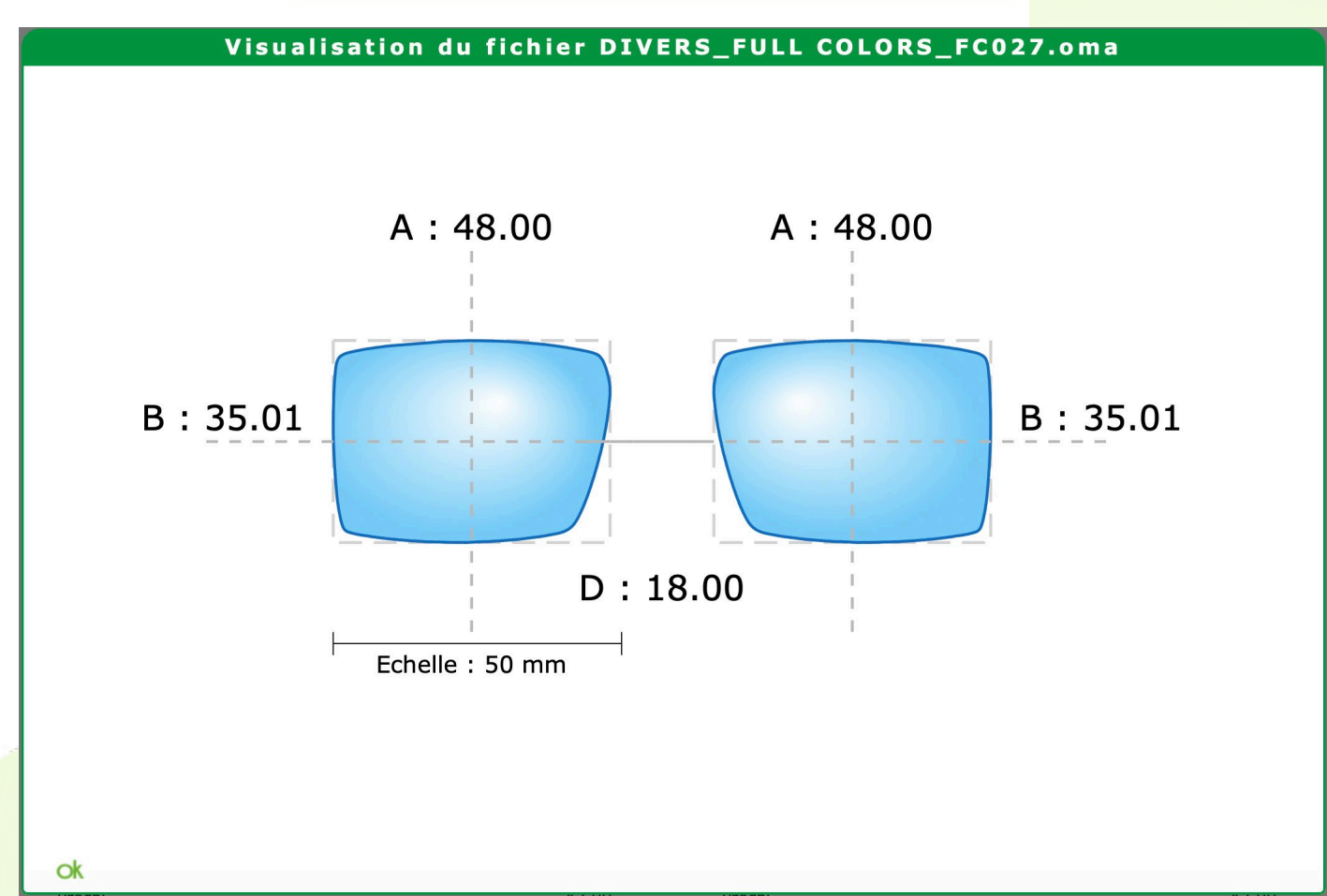

 Pour les verres OPHTALMIC, ajout d'une obligation d'associer un fichier de forme palpée (OMA), ainsi que de saisir les valeurs additionnelles. Cette saisie est obligatoire si les verres possèdent un supplément de type « télé-débordage ».

Si le fichier de forme n'est pas présent ou si les valeurs additionnelles ne sont pas renseignées, alors une indication orange « incomplet » s'affiche

| 🖪 Œil Droit 🎽      |                                                                | Éq. optique                                                                                | n°14251 – 5 | 229 Test -                                                           | - 11/04/20                                                                              | 22                     |
|--------------------|----------------------------------------------------------------|--------------------------------------------------------------------------------------------|-------------|----------------------------------------------------------------------|-----------------------------------------------------------------------------------------|------------------------|
| +1.00              | Type vision                                                    | Écarts & Hauteurs                                                                          |             | Fichiers                                                             |                                                                                         | ③ 1/1 ⊙ ↔              |
| Q 🔮 EXPRESS 24 150 | Vision de loin 🔻                                               | VL OD OG                                                                                   | HT OD OG    | <b>Nom</b><br>662811.oma                                             | <b>Type</b><br>Fichier forme                                                            | Date<br>13/04/2022 💽 - |
| Suppléments        |                                                                | VP OD OG                                                                                   |             |                                                                      |                                                                                         |                        |
| TELEDETOURAGE 24H  | Œil Droit : 1                                                  | 150002                                                                                     |             | Œil Gauche :                                                         | 150002                                                                                  |                        |
| Divers             | Sphère +1,00<br>Diam. 65 Fourn<br>EXPRESS 24 150<br>• TELEDETO | <b>hisseur</b> OPH <b>Fab.</b> OPH <b>Typ</b><br>HMC<br>URAGE 24H – <mark>incomplet</mark> | e OU        | Sphère +1,00<br>Diam. 65 Fournis<br>EXPRESS 24 150 H<br>• TELEDETOUF | <b>seur</b> OPH <b>Fab.</b> OPH <sup>-</sup><br>MC<br>RAGE 24H – <mark>incomplet</mark> | Type OU                |
| Divers n°1         | ok                                                             |                                                                                            |             |                                                                      |                                                                                         |                        |

Les valeurs additionnelles peuvent être saisies sur l'écran de visualisation de forme en cliquant sur le bouton •

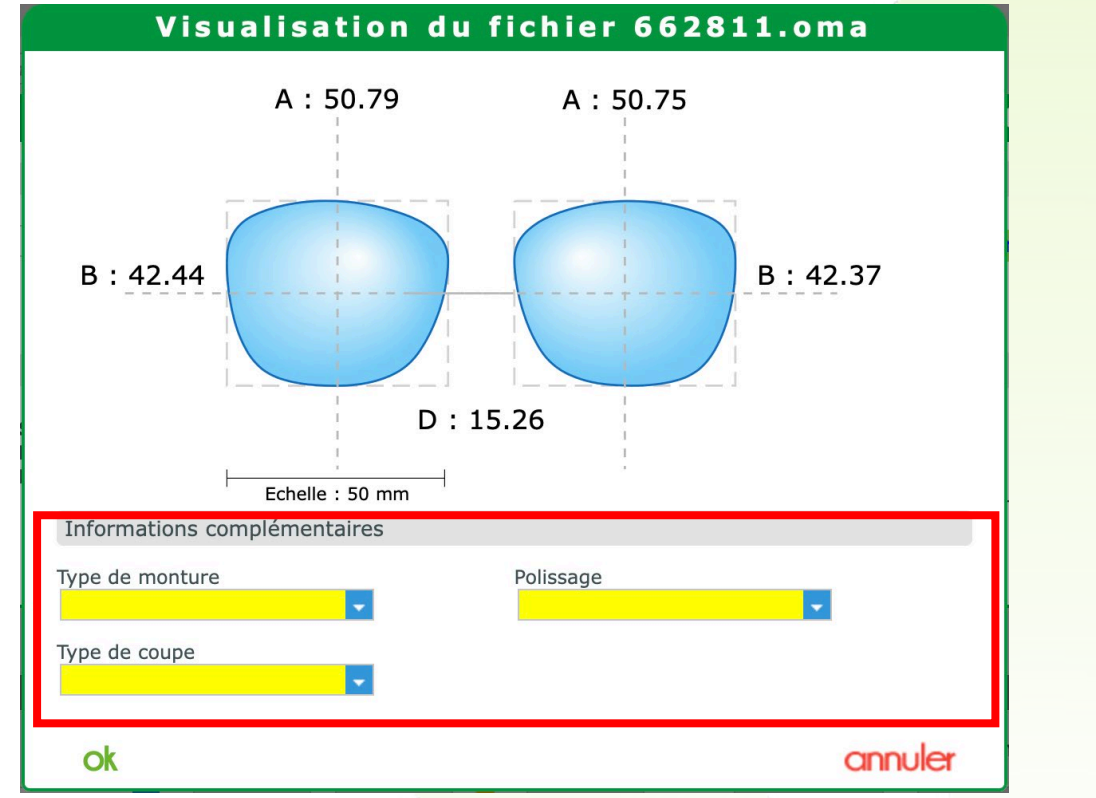

 Pour rendre plus clair l'affichage des « Autres Offres » sur la fiche client, le logo des équipements « Autre Offre »

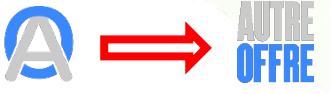

• Sur le suivi d'un dossier, des infos bulles ont été ajoutées sur les dates de montage et de livraison pour indiquer le nom et prénom du vendeur qui a effectué cette action

| Suivi & Iraçabilite                                                                                                    | oservations      |
|----------------------------------------------------------------------------------------------------|------------------|
| Monture : Non commandée<br>Verres : Non commandés<br>FSE : Attente AR<br>Montage : Fait Ven. 01/04/2022 à 08:27<br>Livr. : Pour Ven. 01/04/2022 à 11:00<br>Tracabilité : Manguant | r Raymond MULLER |

• Dans le cadre d'un fonctionnement en Sesam VITALE, et pour une meilleure lisibilité, une zone « numéro de facture SV » a été ajoutée sous la zone « numéro de facture MEO » existante.

| Vente | nº7202     |           |   |            |  |
|-------|------------|-----------|---|------------|--|
| 60    | 02/03/2022 | 4889      |   | 🛛 Adulte 🔽 |  |
| Acte  | 02/03/2022 | 748143122 | 8 |            |  |

 Cela nous a amené à changer légèrement l'affichage rouge « Annulée par avoir », pour le déplacer dans une barre devenant rouge le cas échéant.

| Vente | nº7281     | Annulée par AVOIR |    |   |        |  |
|-------|------------|-------------------|----|---|--------|--|
| 60    | 29/03/2022 | 4911              |    | æ | Adulte |  |
| Acte  | 29/03/2022 | 775150125         | 89 |   |        |  |

#### LISTES CLIENTS:

Dans « Export Excel » de [Mes ventes détaillées], ajout du vendeur assigné à l'équipement ainsi que le vendeur créateur de l'équipement.

| Fournisseur  | Rayon | Référence | Type visite | Type vision | Num Visite | Num Équipement | Facturée | Num Facture | Annulée par avoir | Valorisation PAMP | Valorisation PA Net | Créateur de l'équipement | Vendeur assigné à l'équipement |
|--------------|-------|-----------|-------------|-------------|------------|----------------|----------|-------------|-------------------|-------------------|---------------------|--------------------------|--------------------------------|
| SNOOPY OPTIC | MEM   | 2885      | Optique     | VL          | 7216       | 14037          |          |             |                   | 12                |                     | 2 Muller Raymond         | Perrot Élodie                  |

Lors d'une saisie d'un dossier c'est le vendeur connecté qui est enregistré en tant que « créateur de l'équipement ».

Celui-ci peut être changé en cliquant sur le nom de celui-ci

| Devis nº7217                                       |             | Ordonna              | ince       |            |
|----------------------------------------------------|-------------|----------------------|------------|------------|
| 15/03/2022 🗖                                       | Ad          | ulte 🔽 12/01/202     | 22 🗖 CORLE | - COR      |
| Acte Date d'acte                                   |             |                      |            |            |
| Equipement nº14038                                 | vendu par É | lodie P              |            |            |
| Type Équipement                                    | Sélect      | ion d'un v           | vendeur    |            |
| NO - Nouvelle Ordonnanc -<br>VL - Vision de Ioin - | VAL         | DINE (Élodie Perrot) | •          |            |
| B Monture                                          | ok          |                      | annule     | r          |
| 8098 CK1                                           | 8108        | MAF - Mar            | MAF CA     | LVIN KLEIN |

Suite à ce changement, ce vendeur sélectionné devient le « vendeur assigné à l'équipement ». Ces 2 vendeurs enregistrés seront donc exportés dans l'export détaillé de la liste [Mes ventes détaillées]

 Dans l'export Excel de la liste [Mes devis], ajout du créateur de l'équipement et du vendeur assigné à cet équipement

| Date modification | Date transformation | Date suppression | Nom créateur | Prénom créateur | Nom assigné | Prénom assigné |
|-------------------|---------------------|------------------|--------------|-----------------|-------------|----------------|
| 29/03/2022        | 29/03/2022          |                  | W.           | Damien          | W.          | Damien         |
| 31/03/2022        |                     |                  | W.           | Damien          | W.          | Damien         |
| 28/03/2022        |                     |                  | Muller       | Raymond         | Muller      | Raymond        |
| 28/03/2022        |                     |                  | Perrot       | Élodie          | Perrot      | Élodie         |
| 28/03/2022        | 28/03/2022          |                  | Perrot       | Élodio          | Perrot      | Élodio         |
| 28/03/2022        | 28/03/2022          |                  | Lemaitre     | Virginie        | Muller      | Raymond        |
| 21/03/2022        | 21/03/2022          | 21/03/2022       | W.           | Damien          | W.          | Damien         |
| 18/03/2022        |                     |                  | W.           | Damien          | W.          | Damien         |
| 10/00/0000        | 10/00/0000          |                  |              | - ·             | 1           | - ·            |

Pour cela, il faut aller dans les filtres avancés, puis activer l'option « ventiler par vendeur » Ensuite cliquer sur le bouton lancer l'export Excel

| Recherche  | 15/03/2022 🗖 01/04/2022 🗖 Norm | Dev                 | vis supprimés inclus | 0       | 1 /3 () () () () () () |
|------------|--------------------------------|---------------------|----------------------|---------|------------------------|
| Nom        | n Prénom                       | Ges                 | tion des filtre      | s       | Vendeur                |
| 3377       | Test                           |                     |                      | S70     | W. Damien              |
| 3178       | Test                           |                     |                      |         | W. Damien              |
| .562       | Test                           | Nom :               |                      |         | W. Damien              |
| DWL562     | Essai                          | Dránom I            |                      |         | W. Damien              |
| WL562      | Essai                          | Prenom .            |                      |         | W. Damien              |
| 562        | Test                           | Nom vendeur :       | (Tous)               |         | W. Damien              |
| AA         | aaa                            |                     | (1000)               |         | W. Damien              |
| AA         | aaa                            | Ventiler par vend   | deur                 |         | W. Damien              |
| 562        | Test                           | Data sciation min   | C Contractory and    |         | LemaitreVirginie       |
| 562        | Test                           | Date creation min.  | - 15/03/2022         |         | Lemaitre Virginie      |
| 592        | Test                           | Date création max.  | : 01/04/2022         |         | W. Damien              |
| ORSE-A     | Jean-Paul Marie                |                     | 01/04/2022           |         | W. Damien              |
| ORSE-A     | Jean-Paul Marie                | Date transf. min. : |                      |         | W. Damien              |
| 587        | Test                           | Data transformers   |                      |         | W. Damien              |
| W-5552     | Essai                          | Date transf. max. : |                      |         | Muller Raymond         |
| W-5552     | Essai                          | Type de visite :    | Tous                 |         | PerrotÉlodie           |
| 552        | Test                           |                     | 1003                 |         | Muller Raymond         |
| 552        | Test                           | Num. Devis :        |                      |         | Perrot Élodie          |
| 546        | Test                           | <i>é.</i> .         |                      |         | W. Damien              |
| Nb Total D | evis : 51                      | Etat :              | Tous                 |         |                        |
|            |                                | C*                  |                      | appuler |                        |

# **VERRES** :

• Les recherches dans les personnalisations de verres ont évoluées.

Comme en sélection de verres, 3 modes de recherche sur le libellé ont été ajoutés dans les personnalisations

| Ø Verres |           | Supplément                                        | Supplément |            |      | C Lentilles |        |       |  |  |  |
|----------|-----------|---------------------------------------------------|------------|------------|------|-------------|--------|-------|--|--|--|
| Recher   | che Four. | Typ - Libellé verre (commence pi . Indice         |            |            | •    | 1 /10530    | OB®    | 0     |  |  |  |
| Four.    | Code EDI  | Libellé verre                                     | Matière    | Géométrie  | Ind. | Ø1/Ø2       | P.V.   | Modif |  |  |  |
| ADN      | S4B8S     | SENSATION 174 TRANSITION Gen8 BRUN NANO SAPHIR    | Organique  | Progressif | 1.73 | 60/65       | 458,00 |       |  |  |  |
| ADN      | S4G8      | SENSATION 174 TRANSITION Gen8 GRIS                | Organique  | Progressif | 1.73 | 65/70       | 411,00 | 0     |  |  |  |
| ADN      | S4U8S     | SENSATION 174 TRANSITION Gen8 GRIS US NANO SAPHIR | Organique  | Progressif | 1.73 | 75/80       | 458,00 |       |  |  |  |
| ADN      | S4G8S     | SENSATION 174TRANSITION Gen8 GRIS NANO SAPHIR     | Organique  | Progressif | 1.73 | 60/65       | 458,00 |       |  |  |  |
| ADN      | S4U8      | SENSATION 174TRANSITION Gen8 GRIS US              | Organique  | Progressif | 1.73 | 65/70       | 411,00 |       |  |  |  |
| ADN      | S4U8G     | SENSATION 174TRANSITION Gen8 GRIS US NANO GOLD    | Organique  | Progressif | 1.73 | 70/75       | 451,00 | 0     |  |  |  |

Q\_\_\_\_ Libellé « qui contient le mot ».

C'est le mode de recherche par défaut. Un ou plusieurs mots peuvent être saisis. Les mots saisis peuvent être dans le désordre.

Libellé « qui commence par ».

A utiliser quand vous recherchez un mot et que celui-ci est le 1<sup>er</sup> mot du libellé du verre. Dans ce mode l'ordre de saisi a une importance.

Libellé « qui contient la phrase ».

A utiliser quand vous recherchez un libellé de verre qui contient plusieurs mots, dans un ordre bien précis, et avec un ou des espaces. (ex : le « S Design » chez Essilor)

### MAILING :

• Dans les critères mailing, amélioration du critère d'anniversaire. Possibilité de sélectionner un ou plusieurs mois, permettant ainsi d'établir une liste de clients ayant leur anniversaire sur une période donnée.

| Nom                                                                                                    | anniversair                                                                          | es                      |                  |                                      |                                                                                                    |       |                      |                |            |     |
|----------------------------------------------------------------------------------------------------|--------------------------------------------------------------------------------------|-------------------------|------------------|--------------------------------------|----------------------------------------------------------------------------------------------------|-------|----------------------|----------------|------------|-----|
| Critères optique                                                                                                    | s                                                                                    |                         |                  |                                      |                                                                                                    |       |                      |                |            |     |
| Date de visite                                                                                                    | Date début v 🗖                                                                       | au                      | Date fin visit 🗖 | Marque Monture                       |                                                                                                    | •     | Туре                 | Туре           | e Monture  |     |
| Date facture                                                                                                    | Date début 🗖                                                                         | au                      | Date fin         | Fournisseur Verre                    |                                                                                                    | •     | Туре                 | Туре           | e Verre    |     |
| Date d'ordonn.                                                                                                    | Date d'ordon 🗖                                                                       |                         | Date d'ordon     | Libellé Verre                        |                                                                                                    |       |                      |                |            |     |
| Type ordo                                                                                                    | Type ordonr                                                                          |                         |                  | Dossiers soldés                      | O Uniquemen                                                                                                    | t O   | Non                  | 0              | Les dei    | хι  |
| Type vision                                                                                                    | Type vision                                                                          |                         |                  | Dossiers OC                          | O Uniquemen                                                                                                    | t 💿   | Non                  | $\bigcirc$     | Les dei    | x   |
| Mutuelle                                                                                                    |                                                                                      |                         |                  | Montant du dossier                   |                                                                                                    | 0,00  | à                    |                |            | 0,  |
| Devis                                                                                                    | Exclu 🗸                                                                              |                         |                  |                                      |                                                                                                    |       |                      |                |            |     |
|                                                                                                    |                                                                                      |                         |                  |                                      |                                                                                                    |       |                      |                |            |     |
| Codes libres                                                                                                    |                                                                                      |                         | -                | <b>•</b>                             | <b></b>                                                                                                    | Rech  | ercher :             | sur tou        | us les gr  | oup |
| Codes libres<br>Critères avancé                                                                                              | 5                                                                                    |                         | •                | •                                    |                                                                                                    | Rech  | ercher :             | sur tou        | us les gr  | oup |
| Codes libres<br>Critères avancé<br>Age mini                                                                                  | s<br>Age Maxi                                                                        |                         | •                | ▼<br>Adulte / Enfar                  | nt                                                                                                    | Rech  | ercher :             | sur tou        | us les gr  | oup |
| Codes libres<br>Critères avancé<br>Age mini<br>Anniversaire du                                                               | S<br>Aqe Maxi                                                                        | iu 31                   | yuillet          | Adulte / Enfar                       | nt                                                                                                    | Rech  | ercher :<br>uste le  | sur tou        | us les gri | oup |
| Codes libres<br>Critères avancé<br>Age mini<br>Anniversaire du                                                               | S<br>Age Maxi<br>01 juillet a a<br>ients revenus dep                                 | au 31<br>auis le        | juillet          | Adulte / Enfar                       | nt finite and the second second secon | )Rech | ercher s             | sur tou<br>nom | us les gri | oup |
| Codes libres<br>Critères avancé:<br>Age mini<br>Anniversaire du<br>Exclure les cl<br>Inclure les client                      | Aqe Maxi<br>01 juillet   a<br>ients revenus dep<br>s refusant les :                  | au 31<br>auis le<br>Cou | juillet          | Adulte / Enfar                       | • enfants mais affi                                                                                                    | )Rech | ercher :<br>Juste le | sur tou        | us les gr  | oup |
| Codes libres<br>Critères avancé<br>Age mini<br>Anniversaire du<br>Exclure les client<br>Inclure les client<br>Activer le sui | Age Maxi<br>01 juillet a a<br>ients revenus dep<br>s refusant les :<br>vi du mailing | au 31<br>auis le<br>Cou | juillet          | Adulte / Enfar                       | nt enfants mais affi                                                                                                    | )Rech | v<br>v<br>uste le    | sur tou        | us les gr  | oup |
| Codes libres<br>Critères avancé:<br>Age mini<br>Anniversaire du<br>Exclure les client<br>Activer le sui<br>Nouveaux client   | Age Maxi O1 juillet I I I I I I I I I I I I I I I I I I I                            | u 31<br>uis le<br>Cou   | juillet          | Adulte / Enfar<br>Inclure les<br>SMS | e au Date fin                                                                                                    | Rech  | uste le              | sur tou        | us les gr  | oup |

### **PARAMETRAGES :**

 Amélioration de l'écran [Paramétrage Mutuelle], notamment au niveau des « informations utiles » fournies par Area et/ou les mutuelles dans les conventions

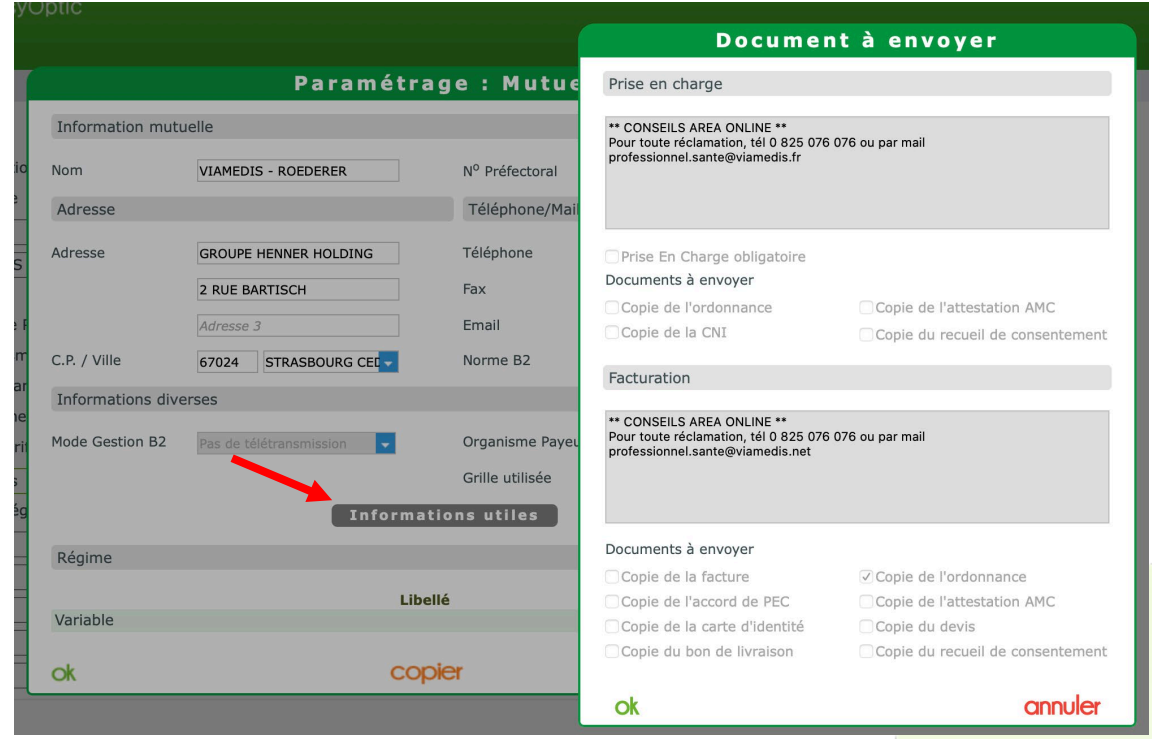

|                                                                                                |                                                                                                    | Paramétra                                                                                | ige : Mutuell              | е                                                                                                    |
|------------------------------------------------------------------------------------------------|----------------------------------------------------------------------------------------------------|------------------------------------------------------------------------------------------|----------------------------|----------------------------------------------------------------------------------------------------|
| Information                                                                                    | n mutuelle                                                                                                    |                                                                                          |                            |                                                                                                    |
| Nom                                                                                            | VIAMEDIS                                                                                                    | - ROEDERER                                                                               | N <sup>o</sup> Préfectoral | 00401687                                                                                                    |
|                                                                                                | VIAME                                                                                                    | DIS - ROEDE                                                                              | RER                        |                                                                                                    |
| Généra<br>• Mo                                                                                 | al Grille<br>de opératoire :                                                                                                    | Prise en charge                                                                          | Facturation                | 03 88 76 73 00<br>03 88 76 73 10<br>roederer@roederer.fr                                                                                                    |
| • TP<br>• TP                                                                                   | CONSEILS AREA<br>our toute réclamat<br>ofessionnel.santed<br>RO verres obligate<br>RO lentilles obligate<br>vei conie requil d       | ONLINE **<br>ion, tél 0 825 076 076 ou<br>@viamedis.net<br>bire : ♥<br>econcentement : ♥ | u par mail                 |                                                                                                    |
| <ul> <li>En</li> <li>En</li> <li>En</li> <li>En</li> <li>En</li> <li>En</li> <li>En</li> </ul> | voi copie facture :<br>voi copie ordonnar<br>voi copie prise en<br>voi copie attestatio<br>voi copie copie CN<br>voi copie bon de li | ce :<br>charge :<br>nAMC :<br>vraison :<br>S                                             |                            | VIAMEDIS                                                                                                    |
| • En<br>• Co<br>• Mo<br>• Nu<br>• Por<br><u>ndr</u>                                            | voi copie devis : <b>6</b><br>ntact Fax : 08 25 ;<br>de d'envoi : Web<br>méro de facturatio<br>tail web : <u>https://</u><br>ex      | 82 62 82<br>on EDI : 75990010<br>/www.viamedis.net/Viam                                  | edisNet/page/accueil/i     | <ul> <li>() 1 /1 () () () () () ()</li> <li>() 1 /1 () () () ()</li> <li>() 1 /1 () () () ()</li> <li>() 1 /1 () () () ()</li> <li>() 1 /1 () () () ()</li> <li>() 1 /1 () () () ()</li> <li>() 1 /1 () () () ()</li> <li>() 1 /1 () () () ()</li> <li>() 1 /1 () () () () ()</li> <li>() 1 /1 () () () () ()</li> <li>() 1 /1 () () () () () () ()</li> <li>() 1 /1 () () () () () () () ()</li> <li>() 1 /1 () () () () () () () () () () () () ()</li></ul> |
|                                                                                                |                                                                                                    |                                                                                          |                            | annule                                                                                                    |
|                                                                                                |                                                                                                    |                                                                                          | fermer                     |                                                                                                    |

Lors de la création manuelle d'une mutuelle, il est aussi possible de saisir ces informations.

| Document                              | t à envoyer                      |
|---------------------------------------|----------------------------------|
| Prise en charge                       |                                  |
|                                       |                                  |
| Mode opératoire pour demande de prise | e en charge                      |
|                                       |                                  |
|                                       |                                  |
|                                       |                                  |
| Prise En Charge obligatoire           |                                  |
| Documents à envoyer                   |                                  |
| Copie de l'ordonnance                 | Copie de l'attestation AMC       |
| Copie de la CNI                       | Copie du recueil de consentement |
| Facturation                           |                                  |
| ractaration                           |                                  |
| Mode opératoire Facturation           |                                  |
|                                       |                                  |
|                                       |                                  |
|                                       |                                  |
| Documents à envoyer                   |                                  |
| Copie de la facture                   | Copie de l'ordonnance            |
| Copie de l'accord de PEC              | Copie de l'attestation AMC       |
| Copie de la carte d'identité          | Copie du devis                   |
| Copie du bon de livraison             | Copie du recueil de consentement |
|                                       |                                  |
| ok                                    | annuler                          |

 Un nouveau paramétrage est disponible permettant d'imprimer automatiquement à la suite de certains documents des Conditions Générales de Vente. Pour cela, dans les PARAMETRES/DIVERS, il suffit d'envoyer le fichier pdf, puis de sélectionner les documents à la suite desquels l'édition des CGV doit sortir automatiquement.

| Magasin             | Divers                                              |  |
|---------------------|-----------------------------------------------------|--|
| Client              | Conditions générales de vente (PDF) : pdf multifo 🗢 |  |
| Mutuelles & SS      | Imprimer à la suite du devis permalicé              |  |
| Stock & Verre       |                                                     |  |
| Documents           | Imprimer a la suite de l'annexe du devis normalise  |  |
| Avoir               | Imprimer à la suite de la facture                   |  |
| Courriers           | Imprimer à la suite du document de travail          |  |
| Devis normalisé     |                                                     |  |
| Annexe devis        |                                                     |  |
| Document de travail |                                                     |  |
| Divers              |                                                     |  |
| Etiquettes          |                                                     |  |
| Facture             |                                                     |  |
|                     |                                                     |  |
|                     |                                                     |  |

 Vous pouvez désormais affiner vos paramétrages sur l'offre 100% santé et ainsi réaliser une sélection de verre en fonction de leur indice

*NB : pour garder un fonctionnement identique au précèdent, les verres qui étaient initialement paramétrés ont été dupliqués sur les autres indice* 

*Pour chaque section d'indice, il conviendra de venir modifier et choisir les bons verres à utiliser pour l'offre 100% Santé* 

| Paramètres +        | Menu > Client > Visite > Paramètres                               |
|---------------------|-------------------------------------------------------------------|
|                     |                                                                   |
| Magasin             | Montures Classe A par défaut                                      |
| Client              | Homme : 💀 OPAL - PROXIMO - PR IS003 150 +2.00                     |
| Etat Civil          | Femme : OPAL - PROXIMO - prii060 160 +3.00                        |
| Codes libres        | Enfant : - OCTIKA - OCTIKA - OP235                                |
| Offres commerciales | -                                                                 |
| Sociétés            |                                                                   |
| Ventes              | Verres Classe A par défaut 1.5 1.6 1.67 1.74 HN                   |
| Ventes Optique      | Organique / Unifocal : 🔪 🔍 ESS - Economic Unifocal 1.6 HMC Ø65    |
| Ventes Lentille     | Organique / Progressif : ESS - Economic Progressif 1.6 HMC Ø65/70 |
| Ventes Comptoir     | Organique / Multifocal : ESS - Economic Bifocal 1.6 HMC Ø65/70    |
| Offre 100% Santé    | Minéral / Unifocal : ROD - Unic Min 1.6 AR Ø65                    |
| RGPD                | Minéral / Progressif : ROD - Dynamic Min 1.6 AR Ø65/70            |
| Dictionnaire        | Minéral / Multifocal : ROD - Duotic Min 1.6 AR Ø65/70             |
| Mutuelles & SS      |                                                                   |
| Stock & Verre       |                                                                   |
| Documents           | Choix du PV des verres de classe A : OPrix Limite de Vente        |
| Caisse              |                                                                   |

En cliquant sur le bouton la liste des verres est automatiquement pré-filtrée sur la bonne matière/géométrie et le bon indice

| Type de verre :              | Four. | Libellé verre                            | A/B | Ind.  | Ø1/Ø2 | O. D. | O. G. |
|------------------------------|-------|------------------------------------------|-----|-------|-------|-------|-------|
|                              | ADN   | Progressif Citoyen 1,6HMC                | A   | 1.61  |       | 75,00 | 75,00 |
| Four. : Four                 | ALF   | Shamir 100T Prog 1.6 D+AR                | A   | 1.6   |       | 75,00 | 75,00 |
|                              | ART   | progressif RAC0 Optique 1.6 HMC          | A   | 1.6   |       | 75,00 | 75,00 |
| Indice : 1.6                 | BBG   | Classe A - PROGRESSIF 1.6 AR             | A   | 1.61  |       | 75,00 | 75,00 |
|                              | BBG   | Classe A - PROGRESSIF VON 1.6 AR         | Α   | 1.61  |       | 75,00 | 75,00 |
| nformations sur le verre 📃 🔪 | CVA   | Shamir 100T Prog 1.6 D+AR                | A   | 1.6   |       | 75,00 | 75,00 |
| Des de verre sélectionné     | CVB   | Classe A - PROGRESSIF 1.6 AR             | А   | 1.61  |       | 75,00 | 75,00 |
| Pas de verre selectionne.    | CVB   | Classe A - PROGRESSIF VON 1.6 AR         | A   | 1.61  |       | 75,00 | 75,00 |
|                              | CVH   | MAXXEE MULTIFOCAL FREEFORM 11mm 1.60 HMC | A   | 1.6   |       | 75,00 | 75,00 |
|                              | CVH   | MAXXEE MULTIFOCAL FREEFORM 15mm 1.60 HMC | A   | 1.6   |       | 75,00 | 75,00 |
|                              | CVL   | The A Class 1.6 INSIDE2 HMC20            | A   | 1.6   |       | 75,00 | 75,00 |
|                              | CVL   | The A Class 1.6 INSIDE4 HMC20            | A   | 1.6   |       | 75,00 | 75,00 |
|                              | CVL   | The A Class prog 1.6 HMC20               | A   | 1.6   |       | 75,00 | 75,00 |
|                              | CZV   | CZV STE PRG 16 AR                        | A   | 1.6   |       | 75,00 | 75,00 |
|                              | DIV   | Prog EASY HMC 2F 1.6                     | A   | 1.61  |       | 75,00 | 75,00 |
|                              | DVF   | DVF ENTRY PRG 1.6 SARD                   | A   | 1.6   |       | 75,00 | 75,00 |
|                              | DVF   | DVF ENTRY PRG SH 1.6 SARD                | A   | 1.6   |       | 75,00 | 75,00 |
|                              | ESS   | Economic Progressif 1.6 HMC              | A   | 1.601 |       | 75,00 | 75,00 |
|                              | EYL   | EYELOVE 1.6 Prog                         | А   | 1.6   |       | 75,00 | 75,00 |
|                              |       |                                          |     |       |       |       |       |

A l'utilisation sur le dossier, le fonctionnement ne change pas.

Il faut toujours cliquer sur le bouton en bas du dossier pour générer automatiquement l'offre 100% santé selon le type de verre et l'indice présent sur la proposition Autre offre